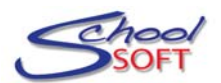

## **INSTRUCTIONS FOR TEACHERS**

The Conference Manager allows parents to schedule their Parent-Teacher Conferences using the Internet.

You can log into your staff account at any time using your email address and password. If you forget your password, you will find a "forgot password" link on the login page.

## **MY PROFILE**

In most instances you can manage your own staff account. After logging in, you can change or update your name, password and email address.

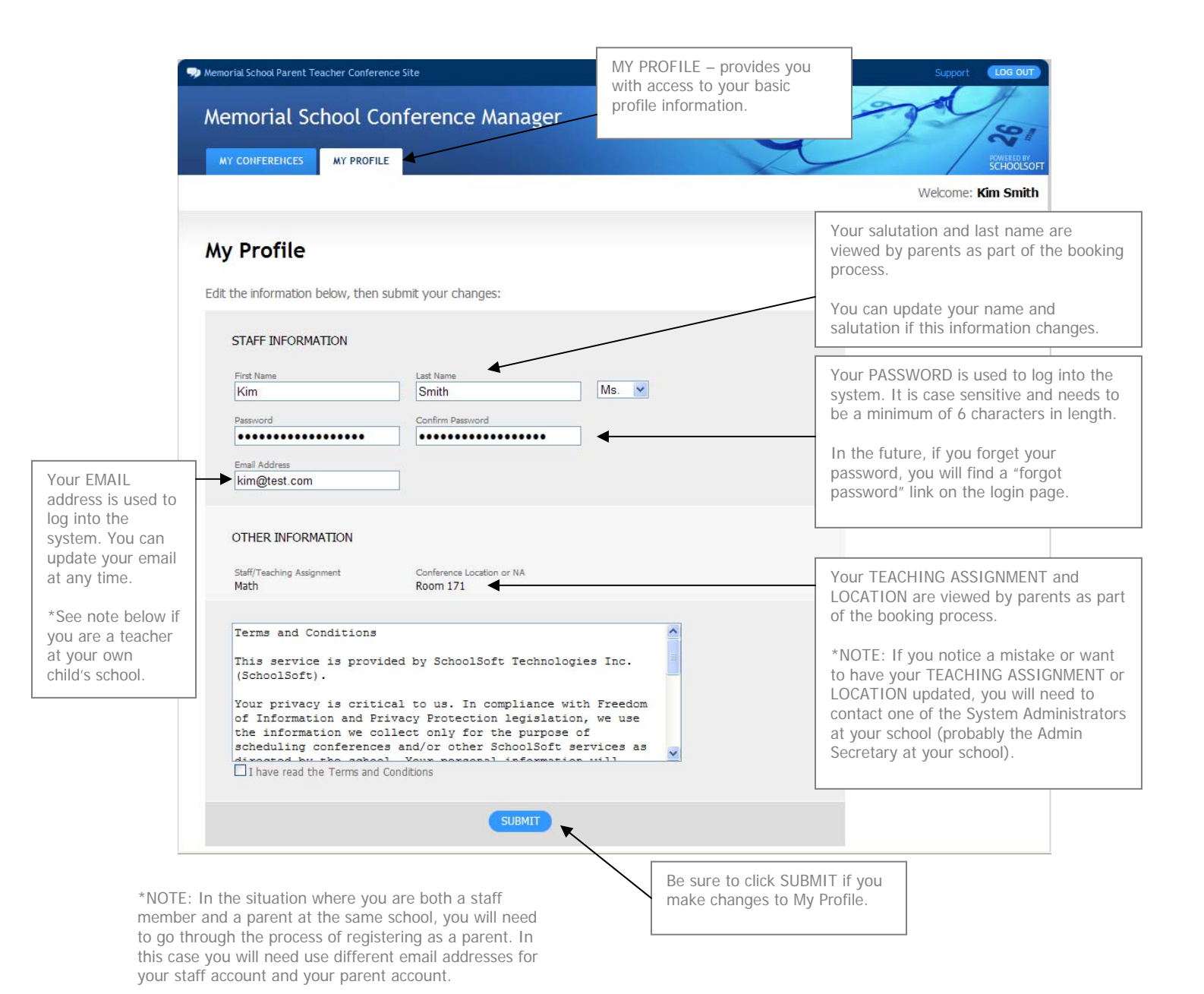

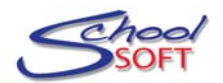

## **MY CONFERENCES**

The MY CONFERENCES tab displays all bookings made by parents and/or other staff members.

|                                               | Memorial School                                                                                                    | Parent Teacher Co                 | nference Site                                |                                  |                                          |                                                                                                    |                                               |                          | Support LOG OUT           |
|-----------------------------------------------|----------------------------------------------------------------------------------------------------|-----------------------------------|----------------------------------------------|----------------------------------|------------------------------------------|----------------------------------------------------------------------------------------------------|-----------------------------------------------|--------------------------|---------------------------|
|                                               | Memori                                                                                                    | al Schoo                          | Conferenc                                    | e Manag                          | ger                                      |                                                                                                    | C                                             | 2                        | 300/000                   |
|                                               | MY CONFER                                                                                                    | ENCES MY P                        | ROFILE                                       |                                  |                                          |                                                                                                    |                                               | C                        | BOWNERED BY<br>SCHOOLSOFT |
|                                               |                                                                                                    |                                   |                                              | Use the pu                       | ull-down m                               | enu                                                                                                    |                                               |                          | Welcome: Kim Smith        |
|                                               |                                                                                                    |                                   |                                              | to select a                      | 1 31351014.                              |                                                                                                    |                                               |                          |                           |
|                                               | My Con                                                                                                    | ference                           | s                                            |                                  | /                                        |                                                                                                    |                                               |                          | The PRINT button allows   |
|                                               | To view a list<br>To cancel a b                                                                                                    | of current con<br>booking, or for | ference bookings, p<br>additional informatio | please select a son, please cont | session from th<br>tact <b>Heather F</b> | e dropdown b<br><b>ox</b> for further                                                                                                    | elow.<br>r information.                       |                          | displayed below.          |
|                                               | VIEW A SES                                                                                                    | SION                              |                                              | _                                |                                          | The CON                                                                                                    | /MENT icon v                                  | vill                     |                           |
|                                               | Available ses                                                                                                    | sions Friday                      | January 29 - K-6 Cor                         | iferences 💌                      |                                          | appear it<br>commen<br>making a                                                                                                    | f the parent e<br>t or question<br>a booking. | while                    | ↓ I                       |
|                                               | Conference I                                                                                                    | ocation:Room                      | 171                                          |                                  | 16.                                      |                                                                                                    |                                               |                          | Print                     |
|                                               | AVAILABLE                                                                                                    | TIME                              | STUDENT NAME                                 |                                  | PARENT/GUARD                             | DIAN NAME                                                                                                    | COMMENT                                       | OTHER ATTENDEE           | 5                         |
|                                               |                                                                                                    | 8:00 AM                           |                                              |                                  |                                          |                                                                                                    |                                               |                          |                           |
|                                               |                                                                                                    | 8:15 AM                           |                                              |                                  |                                          |                                                                                                    | *                                             |                          |                           |
|                                               |                                                                                                    | 8:30 AM                           | Jordan White                                 |                                  | Cathy Allan                              |                                                                                                    | 5                                             |                          | ADD                       |
|                                               |                                                                                                    | 8:45 AM                           |                                              |                                  |                                          |                                                                                                    |                                               |                          |                           |
|                                               | <b>~</b>                                                                                                    | 9:00 AM                           |                                              |                                  |                                          |                                                                                                    |                                               |                          |                           |
|                                               |                                                                                                    | 9:15 AM                           | Boy Wonder                                   |                                  | Brent McDono                             | ugh                                                                                                    |                                               |                          | ADD                       |
|                                               |                                                                                                    | 9:30 AM                           | Simon Cao                                    |                                  | Benjamin Cao                             |                                                                                                    |                                               |                          | ADD                       |
|                                               | Image: A start of the start of the start | 9:45 AM                           |                                              |                                  |                                          |                                                                                                    |                                               |                          | and the second            |
|                                               |                                                                                                    | 10:00 AM                          | Braden Parker                                |                                  | Susan Parker                             |                                                                                                    |                                               | Mle. C. Turner           | ADD                       |
|                                               |                                                                                                    | 10:15 AM                          |                                              |                                  |                                          |                                                                                                    |                                               | <b>≜</b>                 | <b>X</b>                  |
|                                               | Image: A start of the start of the start | 10:30 AM                          |                                              |                                  |                                          |                                                                                                    |                                               |                          |                           |
|                                               |                                                                                                    | 10:45 AM                          | Scott Warden                                 |                                  | Hilda Warden                             |                                                                                                    |                                               |                          | ADD                       |
|                                               |                                                                                                    | 11:00 AM                          | Reserved by teach                            | er                               |                                          |                                                                                                    |                                               |                          |                           |
|                                               |                                                                                                    | 11:15 AM                          | Reserved by teach                            | ier                              |                                          |                                                                                                    |                                               | /                        |                           |
|                                               |                                                                                                    | 11:30 AM                          |                                              |                                  |                                          |                                                                                                    |                                               |                          |                           |
|                                               |                                                                                                    | 11:45 AM                          |                                              |                                  |                                          |                                                                                                    |                                               |                          |                           |
|                                               | ~                                                                                                    | 12:00 PM                          |                                              |                                  |                                          |                                                                                                    |                                               |                          |                           |
|                                               |                                                                                                    | 12:15 PM                          |                                              |                                  |                                          | You ca                                                                                                    | IN ADD ATTE                                   | NDEES to a co            | onference that            |
| /                                             |                                                                                                    |                                   |                                              |                                  |                                          | vvas SC                                                                                                    | neuuleu by a                                  |                          |                           |
| he Conferenc<br>ESERVE TIME<br>vailable to pa | Conference Manager allows you to<br>RVE TIMES when you are not<br>able to parents.                                                                                                    |                                   |                                              |                                  |                                          | In this example, the teacher added the Resource<br>teacher (Cathy Turner) to the 10:00 AM<br>interview that was booked by a parent named,<br>Susan Parker. |                                               |                          |                           |
| heckboxes ar<br>ou are AVAIL                  | e used to<br>ABLE or N                                                                                                    | indicate wh<br>OT AVAILA          | en<br>BLE.                                   |                                  |                                          | As a re<br>Cathy                                                                                                    | esult, this cor<br>Turner's sche              | ference will a<br>edule. | lso appear on             |

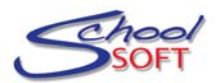

## HOW DOES THE PARENT PROCESS WORK?

An overview of the parent process is provided so you have a sense of how the pieces fit together. The school determines when the system opens and closes to parents.

| Step | 1 | _ | Parent | selects | from | а | list | of | teachers | 5 |
|------|---|---|--------|---------|------|---|------|----|----------|---|
|------|---|---|--------|---------|------|---|------|----|----------|---|

| Memorial Sch        | ool Parent Teacher Conference Site                                                                                                    |                                                                                               | Support                                                                           | LOG OUT                              |
|---------------------|----------------------------------------------------------------------------------------------------|-----------------------------------------------------------------------------------------------|-----------------------------------------------------------------------------------|--------------------------------------|
| Memo                | rial School Conference Mana                                                                                                    | ager                                                                                          | A                                                                                 | 192                                  |
| BOOK A C            | CONFERENCE MY CONFERENCES MY PROFILE                                                                                                    |                                                                                               | / /                                                                               | SCHOOLSOF                            |
|                     |                                                                                                    |                                                                                               | Welcome: Su                                                                       | ısan Parker                          |
|                     |                                                                                                    |                                                                                               |                                                                                   |                                      |
| Choos               | se a Teacher                                                                                                    |                                                                                               | CURRENTLY BOOKED CONF                                                             | FERENCES                             |
| To view a           | list of available teachers, please select a session b                                                                                                    | elow:                                                                                         | Wed Sep 30, 2009 4:30 PM<br>Mr. C. Acorn<br>Lawson                                | EDIT                                 |
| VIEW TEA            | CHER LIST                                                                                                    |                                                                                               | Wed Sep 30, 2009 4:30 PM<br>Ms. S. Simmons<br>Tahoe                               | EDIT<br>CANCEL                       |
| Available           | sessions Friday January 29 - K-6 Conferences                                                                                                    | M                                                                                             | Wed Sep 30, 2009 5:00 PM<br>Ms. N. Castello<br>Lawson                             | EDIT<br>CANCEL                       |
| NO TE<br>Friday     | TO PARENTS<br>, January 29th conferences involve individual meetings                                                                                                    | between parents, their child and the teacher. Blocks are                                      | Wed Sep 30, 2009 5:15 PM<br>Mr. C. Connelly<br>Braden                             | EDIT<br>CANCEL                       |
| 15 mi<br>The follow | nutes each. Please select the kind of conference you<br>ing teachers are available on the date you selecte                                                                                      | would prefer.<br>ed. Select ALL teachers you would like to meet with.                         | Wed Sep 30, 2009 5:30 PM<br>Dr. D. Doolittle & S. Sarhan<br>Braden                | CANCEL                               |
| SELECT              | NAME                                                                                                    | TEACHING ASSIGNMENT                                                                           | Wed Sep 30, 2009 5:45 PM<br>Mrs. B. Douglas<br>Logan                              | EDIT<br>CANCEL                       |
|                     | Mr. C. Acorn                                                                                                    | Kindergarten                                                                                  | Wed Sep 30, 2009 6:00 PM                                                          |                                      |
|                     |                                                                                                    |                                                                                               | Tred Sep Set 2005 0100 PM                                                         | EDIT                                 |
|                     | Mrs. S. Armstrong                                                                                                    | Fine Arts                                                                                     | Mr. T. McDonald<br>Lawson                                                         | EDIT<br>CANCEL                       |
|                     | Mrs. S. Armstrong<br>Mrs. J. Barnett                                                                                                    | Fine Arts<br>Gr. 3                                                                            | Mr. T. McDonald<br>Lawson<br>Fri Jan 29, 2010 10:00 AM                            | EDIT<br>CANCEL                       |
|                     | Mrs. S. Armstrong<br>Mrs. J. Barnett<br>Ms. M. Boujalais                                                                                                    | Fine Arts<br>Gr. 3<br>Gr. 1                                                                   | Mr. T. McDonald<br>Lawson<br>Fri Jan 29, 2010 10:00 AM<br>Ms. K. Smith<br>Braden  | EDIT<br>CANCEL<br>EDIT<br>CANCEL     |
|                     | Mrs. S. Armstrong<br>Mrs. J. Barnett<br>Ms. M. Boujabis<br>Ms. N. Castello                                                                                                    | Fine Arts<br>Gr. 3<br>Gr. 1<br>Gr. 4                                                          | Mr. T. McDonald<br>Lawson<br>Fri Jan 29, 2010 10:00 AM<br>Ms. K. Smith<br>Braden  | EDIT<br>CANCEL<br>EDIT<br>CANCEL     |
|                     | Mrs. S. Armstrong<br>Mrs. J. Barnett<br>Ms. M. Boujalais<br>Ms. N. Castello<br>Mr. D. Chow                                                                                                    | Fine Arts<br>Gr. 3<br>Gr. 1<br>Gr. 4<br>Grade 6                                               | Hr. T. HcDonald<br>Lawson<br>Fri Jan 29, 2010 10:00 AM<br>Ms. K. Smith<br>Braden  | EDIT<br>CANCEL<br>EDIT<br>CANCEL     |
|                     | Mrs. S. Armstrong<br>Mrs. J. Barnett<br>Ms. M. Boujalais<br>Ms. N. Castello<br>Mr. D. Chow<br>Mr. C. Connelly & Mrs. B. Douglas                                                                 | Fine Arts<br>Gr. 3<br>Gr. 1<br>Gr. 4<br>Grade 6<br>Grade 5 Team                               | Nr. T. McDonald<br>Lawson<br>Fri Jan 29, 2010 10:00 AM<br>Ms. K. Smith<br>Braden  | EDIT<br>CANCEL<br>EDIT<br>CANCEL     |
| y<br>y<br>y<br>y    | Mrs. S. Armstrong<br>Mrs. J. Barnett<br>Ms. M. Boujalais<br>Ms. N. Castello<br>Mr. D. Chow<br>Mr. C. Conneily & Mrs. B. Douglas<br>Ms. J. Doe                                                   | Fine Arts<br>Gr. 3<br>Gr. 1<br>Gr. 4<br>Grade 6<br>Grade 5 Team<br>Math                       | Mr. T. HcDonald<br>Lawon<br>Pri Jan 29, 2010 10:00 AM<br>Ms. K. Smith<br>Braden   | EDIT<br>CANCEL<br>EDIT<br>CANCEL     |
|                     | Mrs. S. Armstrong<br>Mrs. J. Barnett<br>Ms. M. Boujalais<br>Ms. N. Castello<br>Mr. D. Chow<br>Mr. C. Connelly & Mrs. B. Douglas<br>Ms. J. Doe<br>Dr. D. Doolittle & S. Sarhar                   | Fine Arts<br>Gr. 3<br>Gr. 1<br>Gr. 4<br>Grade 6<br>Grade 5 Team<br>Math<br>Phys. Ed.          | Mr. T. HcDonald<br>Lawson<br>Fri Jan 29, 2010 (20:00 AM<br>Ms. K. Smith<br>Braden | EDIT<br>CANCEL<br>EDIT<br>CANCEL     |
|                     | Mrs. S. Armstrong<br>Mrs. J. Barnett<br>Ms. M. Boujalais<br>Ms. N. Castello<br>Mr. D. Chow<br>Mr. C. Connely & Mrs. B. Douglas<br>Ms. J. Doe<br>Dr. D. Doolittle & S. Sarhar<br>Miss. M. Farout | Fine Arts<br>Gr. 3<br>Gr. 1<br>Gr. 4<br>Grade 6<br>Grade 5 Team<br>Math<br>Phys. Ed.<br>Gr. 4 | Mr. T. HcDonald<br>Lawson<br>Pri Jan 29, 2010 10:00 AM<br>Ms.K. Smith<br>Brader   | EDIT<br>(CANCEL)<br>EDIT<br>(CANCEL) |

**Step 2** – Parent selects an available timeslot and makes the booking.

| Memorial Schoo            | l Parent Teache       | er Conference !    | Site           |                    |                    | Support LOG OUT    |              |                                                                                                    |  |  |  |
|---------------------------|-----------------------|--------------------|----------------|--------------------|--------------------|--------------------|--------------|----------------------------------------------------------------------------------------------------|--|--|--|
| Memori                    | ial Scho              | ool Con            | ferenc         | e Mana             | ger                |                    |              | and so.                                                                                                   |  |  |  |
| BOOK A CO                 | NFERENCE              | MY CONFER          | ENCES          | MY PROFILE         |                    | CONFERENCE DETAILS |              |                                                                                                    |  |  |  |
| elect                     | a Time                | <b>}</b>           |                |                    |                    |                    |              | Teacher Miss. M. Farout<br>Location Room 23<br>Teaching Gr. 4<br>Date Friday Jan 29, 2010<br>Time 9:30 AM |  |  |  |
| 100se an av               | ailable time sk       | conterences        | •              |                    |                    |                    |              | Student Info                                                                                              |  |  |  |
| i. Armstrong<br>Fine Arts | M. Boujalais<br>Gr. 1 | D. Chow<br>Grade 6 | J. Doe<br>Math | M. Farout<br>Gr. 4 | C. Gordon<br>Gr. 6 | K. Smith<br>Math   | D. Wes<br>Gr | Name Braden Parker                                                                                        |  |  |  |
| 8:00                      | 8:00                  | 8:00               | 8:00           | 8:00               | 8:00               | 8:00               | 8:1          | Susan Darker                                                                                              |  |  |  |
| 8:15                      | 8:15                  | 8:15               | 8:15           | 8:15               | 8:15               | 8:15               | 8:           | parkersusan@shaw.ca<br>402.999.6753                                                                       |  |  |  |
| 8:30                      | 8:30                  | 8:30               | 8:30           | 8:30               | 8:30               | 8:30               | 8:           | 405 777 0735                                                                                              |  |  |  |
| 8:45                      | 8:45                  | 8:45               | 8:45           | 8:45               | 8:45               | 8:45               | 8:           | Comments or Questions (Optional)                                                                          |  |  |  |
| 9:00                      | 9:00                  | 9:00               | 9:00           | 9:00               | 9:00               | 9:00               | 9:1          | Comments or questions for the teacher regarding this conference                                           |  |  |  |
| 9:15                      | 9:15                  | 9:15               | 9:15           | 9:15               | 9:15               | 9:15               | 9:           | Please let me know if I can do any                                                                        |  |  |  |
| 9:30                      | 9:30                  | 9:30               | 9:30           | 9:30               | 9:30               | 9:30               | 9:1          | extra work at nome with Braden.                                                                           |  |  |  |
| 9:45                      | 9:45                  | 9:45               | 9:45           | 9:45               | 9:45               | 9:45               | 9:           | ×                                                                                                    |  |  |  |
| 10:00                     | 10:00                 | 10:00              | 10:00          | 10:00              | 10:00              | Braden             | 10:          | A Warning: If you navigate away from this page, or close the                                              |  |  |  |
| 10:15                     | 10:15                 | 10:15              | 10:15          | 10:15              | 10:15              | 10:15              | 10:          | browser, your booking will not be submitted.                                                              |  |  |  |
| 10:30                     | 10:30                 | 10:30              | 10:30          | 10:30              | 10:30              | 10:30              | 10:          |                                                                                                    |  |  |  |
| 10:45                     | 10:45                 | 10:45              | 10:45          | 10:45              | 10:45              | 10:45              | 10:          | SUBMIT CLOSE WINDOW                                                                                       |  |  |  |
| 11:00                     | 11:00                 | 11:00              | 11:00          | 11:00              | 11:00              | 11:00              | 11:          |                                                                                                    |  |  |  |
| 11:15                     | 11:15                 | 11:15              | 11:15          | 11:15              | 11:15              | 11:15              | 11:          |                                                                                                    |  |  |  |
| 11:30                     | 11:30                 | 11:30              | 11:30          | 11:30              | 11:30              | 11:30              | 11:30        |                                                                                                    |  |  |  |
| 11:45                     | 11:45                 | 11:45              | 11:45          | 11:45              | 11:45              | 11:45              | 11:45        |                                                                                                    |  |  |  |
| 12.00                     | 12.00                 | 12-00              | 12.00          | 12.00              | 12.00              | 12.00              | 12.00        |                                                                                                    |  |  |  |